# XPS 13 9370

Konfiguracja i dane techniczne

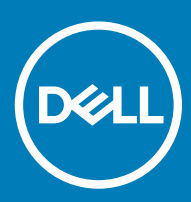

Model komputera: XPS 13 9370 Model regulacji: P82G Typ regulacji: P82G001

### Uwagi, przestrogi i ostrzeżenia

- () UWAGA: Napis UWAGA oznacza ważną wiadomość, która pomoże lepiej wykorzystać komputer.
- PRZESTROGA: Napis PRZESTROGA informuje o sytuacjach, w których występuje ryzyko uszkodzenia sprzętu lub utraty danych, i przedstawia sposoby uniknięcia problemu.
- OSTRZEŻENIE: Napis OSTRZEŻENIE informuje o sytuacjach, w których występuje ryzyko uszkodzenia sprzętu, obrażeń ciała lub śmierci.

© 2017–2018 Dell Inc. lub podmioty zależne. Wszelkie prawa zastrzeżone. Dell, EMC i inne znaki towarowe są znakami towarowymi firmy Dell Inc. lub jej spółek zależnych. Inne znaki towarowe mogą być znakami towarowymi ich właścicieli.

2018 - 11

# Spis treści

| 1 Konfigurowanie notebooka XPS 13 9370                      | 4        |
|-------------------------------------------------------------|----------|
| 2 Tworzenie dysku USB odzyskiwania systemu Windows          | 6        |
| 3 Widoki komputera XPS 13 9370                              | 7        |
| Przód                                                       | 7        |
| W lewo                                                      | 7        |
| Prawa strona                                                | 8        |
| Podstawa                                                    | 9        |
| Wyświetlacz                                                 | 10       |
| Dół                                                         |          |
| 4 Dane techniczne komputera XPS 13 9370                     |          |
| Model komputera                                             |          |
| Informacje o systemie                                       |          |
| Wymiary i masa                                              |          |
| System operacyjny                                           | 12       |
| Pamięć                                                      | 12       |
| Porty i złącza                                              |          |
| Komunikacja                                                 |          |
| Wireless (Komunikacja bezprzewodowa)                        |          |
| Audio                                                       |          |
| Podczas przechowywania                                      |          |
| Czytnik kart pamięci                                        |          |
| Klawiatura                                                  |          |
| Kamera                                                      |          |
| Iabliczka dotykowa                                          |          |
| Gesty na tabliczce dotykowej                                | 1D<br>15 |
| Czytnik linii papilarnych                                   | Dا       |
| Zasilacz                                                    | 10<br>16 |
|                                                             | IO ،     |
| Video (Crafika)                                             |          |
| Środowisko pracy komputera                                  |          |
| 5 Skróty klawiaturowe                                       | 19       |
| 6 Uzvskiwanie pomocy i kontakt z firma Dell                 |          |
| Narzedzia pomocy technicznej do samodzielnego wykorzystania |          |
| Kontakt z firma Dell                                        |          |
|                                                             |          |

# Konfigurowanie notebooka XPS 13 9370

1 Podłącz zasilacz i naciśnij przycisk zasilania.

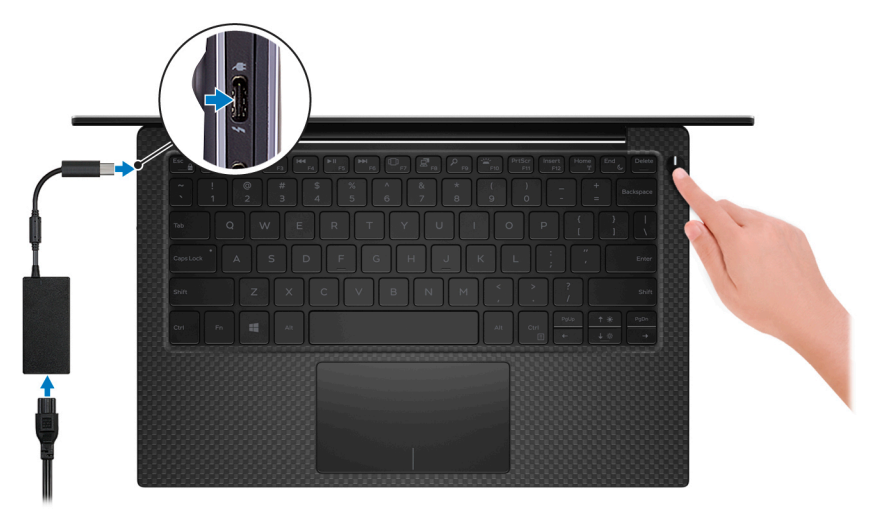

- UWAGA: Adapter Dell USB-C do USB-A 3.0 jest dostarczany wraz z tym komputerem. Użyj tego adaptera, aby podłączyć starsze akcesoria USB 3.0 akcesoria do portów USB (Type-C) w komputerze.
- UWAGA: Aby oszczędzać energię akumulatora, system może przejść w tryb oszczędzania energii. Podłącz zasilacz i naciśnij przycisk zasilania, aby włączyć komputer.
- 2 Dokończ instalację systemu operacyjnego.

### System Ubuntu:

Postępuj zgodnie z instrukcjami wyświetlanymi na ekranie, aby ukończyć proces konfiguracji.

### System Windows:

Postępuj zgodnie z instrukcjami wyświetlanymi na ekranie, aby ukończyć konfigurowanie. Firma Dell zaleca wykonanie następujących czynności podczas konfigurowania:

· Połączenie z siecią w celu aktualizowania systemu Windows.

### UWAGA: Jeśli nawiązujesz połączenie z zabezpieczoną siecią bezprzewodową, po wyświetleniu monitu wprowadź hasło dostępu do sieci.

- Po połączeniu z Internetem zaloguj się do konta Microsoft lub utwórz je. Jeśli nie podłączono do Internetu, utwórz konto offline.
- Na ekranie Support and Protection (Wsparcie i ochrona) wprowadź swoje dane kontaktowe.
- 3 Zlokalizuj aplikacje firmy Dell w menu Start systemu Windows i korzystaj z nich (zalecane).

### Tabela 1. Odszukaj aplikacje firmy Dell

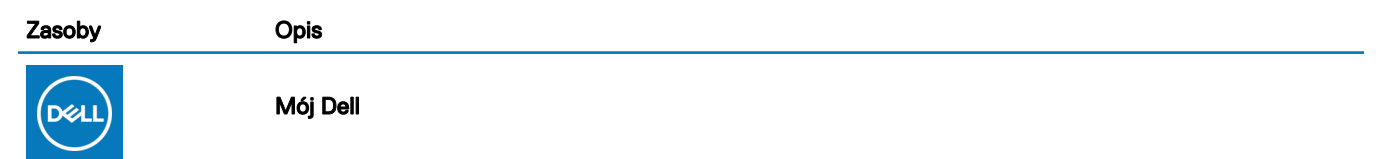

### Opis

Scentralizowana lokalizacja zawierająca najważniejsze aplikacje firmy Dell, artykuły pomocy i inne ważne informacje o komputerze. Powiadamia ona też użytkownika o stanie gwarancji, zalecanych akcesoriach i dostępnych aktualizacjach oprogramowania.

#### SupportAssist

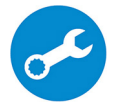

Aktywnie monitoruje kondycję podzespołów i oprogramowania komputera. Aplikacja SupportAssist OS Recovery Tool pomaga w rozwiązaniu problemów z systemem operacyjnym. Aby uzyskać więcej informacji, zapoznaj się z dokumentacją narzędzia SupportAssist pod adresem www.dell.com/support.

### (i) UWAGA: W aplikacji SupportAssist kliknij datę ważności gwarancji, aby ją odnowić lub uaktualnić.

#### **Program Dell Update**

Aktualizuje komputer poprawkami krytycznymi i instaluje najnowsze sterowniki urządzeń po ich udostępnieniu. Więcej informacji o korzystaniu z usługi Dell Update zawiera artykuł SLN305843 w bazie wiedzy na stronie www.dell.com/support.

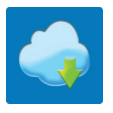

#### **Dell Digital Delivery**

Pobierz aplikacje, które zostały zakupione, ale nie są fabrycznie zainstalowane w komputerze. Więcej informacji o korzystaniu z usługi Dell Digital Delivery zawiera artykuł 153764 w bazie wiedzy na stronie www.dell.com/support.

4 Utwórz dysk odzyskiwania systemu Windows.

UWAGA: Zaleca się utworzenie dysku odzyskiwania, aby rozwiązywać problemy, które mogą wystąpić w systemie Windows.

Więcej informacji zawiera rozdział Tworzenie dysku USB odzyskiwania w systemie Windows.

# Tworzenie dysku USB odzyskiwania systemu Windows

Utwórz dysk odzyskiwania, aby rozwiązać problemy, które mogą wystąpić w systemie Windows. Do utworzenia dysku odzyskiwania potrzebny jest pusty nośnik flash USB o pojemności co najmniej 16 GB.

- () UWAGA: Proces może potrwać nawet godzinę.
- (i) UWAGA: Następujące czynności mogą się różnić w zależności od wersji zainstalowanego systemu Windows. Najnowsze instrukcje można znaleźć w witrynie pomocy technicznej firmy Microsoft.
- 1 Podłącz dysk flash USB do komputera.
- 2 W polu wyszukiwania systemu Windows wpisz Odzyskiwan.
- 3 W wynikach wyszukiwania kliknij pozycję Utwórz dysk odzyskiwania. Zostanie wyświetlone okno Kontrola konta użytkownika.
- 4 Kliknij przycisk **Tak**, aby kontynuować.

Zostanie wyświetlone okno Dysk odzyskiwania.

- 5 Wybierz opcję Utwórz kopię zapasową plików systemowych na dysku odzyskiwania i kliknij przycisk Dalej.
- 6 Wybierz opcję **Dysk flash USB** i kliknij przycisk **Dalej**.

Pojawi się komunikat informujący, że wszystkie dane na dysku flash USB zostaną usunięte.

- 7 Kliknij przycisk **Utwórz**.
- 8 Kliknij przycisk **Zakończ**.

Więcej informacji na temat ponownej instalacji systemu Windows za pomocą dysku USB odzyskiwania można znaleźć w sekcji Rozwiązywanie problemów w instrukcji serwisowej produktu dostępnej pod adresem www.dell.com/support/manuals.

# Widoki komputera XPS 13 9370

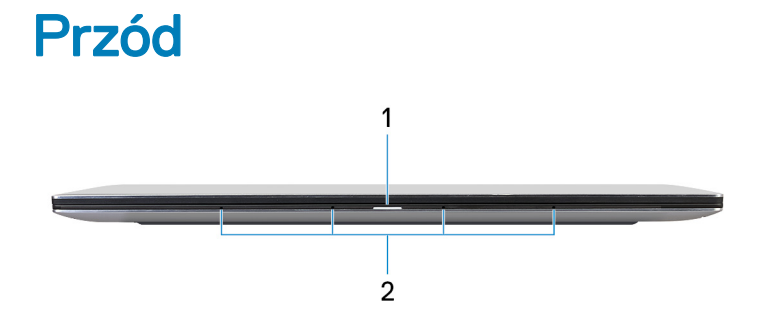

#### 1 Lampka zasilania i stanu akumulatora

Wskazuje stan zasilania i stan akumulatora komputera.

Ciągłe białe światło — zasilacz jest podłączony, a akumulator jest ładowany.

Ciągłe bursztynowe światło — poziom naładowania akumulatora jest niski lub bardzo niski.

Wyłączona — akumulator jest całkowicie naładowany.

UWAGA: W niektórych modelach komputera lampka zasilania i stanu akumulatora jest również używana do diagnostyki systemu. Aby uzyskać więcej informacji, zapoznaj się z sekcją *Rozwiązywanie problemów* w *Instrukcji serwisowej*.

#### 2 Mikrofony (4)

Wejście dźwięku wysokiej jakości. Umożliwia nagrywanie głosu, prowadzenie rozmów itd.

### W lewo

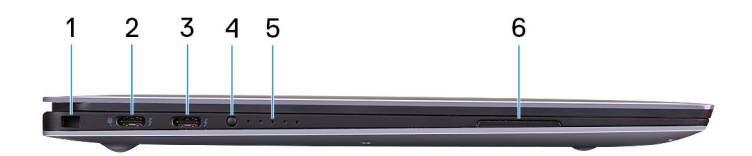

### 1 Gniazdo linki antykradzieżowej (blokada Noble)

Umożliwia podłączenie linki antykradzieżowej, służącej do ochrony komputera przed kradzieżą.

#### 2 Port Thunderbolt 3 (USB Type-C) z obsługą standardu Power Delivery (dostarczanie zasilania; podstawowy)

Obsługuje standardy USB3.1 Gen2 Type-C, DisplayPort1.2, Thunderbolt3, a ponadto umożliwia podłączenie wyświetlacza zewnętrznego za pomocą adaptera. Zapewnia szybkość transmisji danych do 10 Gb/s w przypadku USB3.1 Gen2 oraz do 40 Gb/s w przypadku złącza Thunderbolt3. Obsługuje standard Power Delivery (dostarczanie zasilania) zapewniający dwukierunkowe zasilanie między urządzeniami. Zapewnia zasilanie wyjściowe do 5 V/3 A, które umożliwia szybsze ładowanie.

### UWAGA: Do podłączenia do urządzenia DisplayPort wymagany jest adapter USB Type-C/DisplayPort (sprzedawany osobno).

### 3 Port Thunderbolt 3 (USB typu C) z obsługą standardu Power Delivery (dostarczanie zasilania)

Obsługuje standardy USB3.1 Gen2 Type-C, DisplayPort1.2, Thunderbolt3, a ponadto umożliwia podłączenie wyświetlacza zewnętrznego za pomocą adaptera. Zapewnia szybkość transmisji danych do 10 Gb/s w przypadku USB3.1 Gen2 oraz do 40 Gb/s w przypadku złącza Thunderbolt3. Obsługuje standard Power Delivery (dostarczanie zasilania) zapewniający dwukierunkowe zasilanie między urządzeniami. Zapewnia zasilanie wyjściowe do 5 V/3 A, które umożliwia szybsze ładowanie.

### UWAGA: Do podłączenia do urządzenia DisplayPort wymagany jest adapter USB Type-C/DisplayPort (sprzedawany osobno).

### 4 Przycisk stanu naładowania akumulatora

Naciśnij przycisk, aby sprawdzić stan naładowania akumulatora.

### 5 Lampki stanu naładowania akumulatora (5)

Włącza się po naciśnięciu przycisku stanu naładowania akumulatora. Każda lampka oznacza naładowanie w około 20%.

#### 6 Głośnik lewy

Wyjście dźwięku.

### Prawa strona

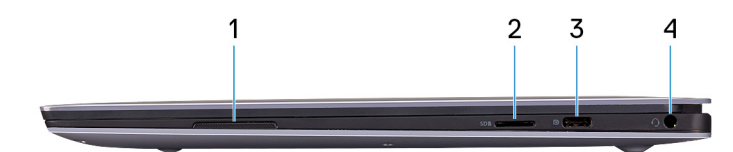

#### 1 Głośnik prawy

Wyjście dźwięku.

### 2 Gniazdo na kartę MicroSD

Umożliwia odczytywanie i zapisywanie informacji na karcie microSD.

### 3 Port USB 3.1 pierwszej generacji Type-C z funkcją Power Delivery/DisplayPort

Podłącz urządzenia zewnętrzne, takie jak zewnętrzne urządzenia pamięci masowej, drukarki i zewnętrzne wyświetlacze.

Obsługuje standard Power Delivery (dostarczanie zasilania) zapewniający dwukierunkowe zasilanie między urządzeniami. Zapewnia zasilanie wyjściowe do 7,5 W, które umożliwia szybsze ładowanie.

- UWAGA: Adapter Dell USB-C do USB-A 3.0 jest dostarczany wraz z tym komputerem. Użyj tego adaptera, aby podłączyć starsze akcesoria USB 3.0 akcesoria do portów USB (Type-C) w komputerze.
- UWAGA: Do podłączenia do urządzenia DisplayPort wymagany jest adapter USB Type-C/DisplayPort (sprzedawany osobno).

#### 4 Gniazdo słuchawek

Umożliwia podłączenie słuchawek lub zestawu słuchawkowego (słuchawek i mikrofonu).

### Podstawa

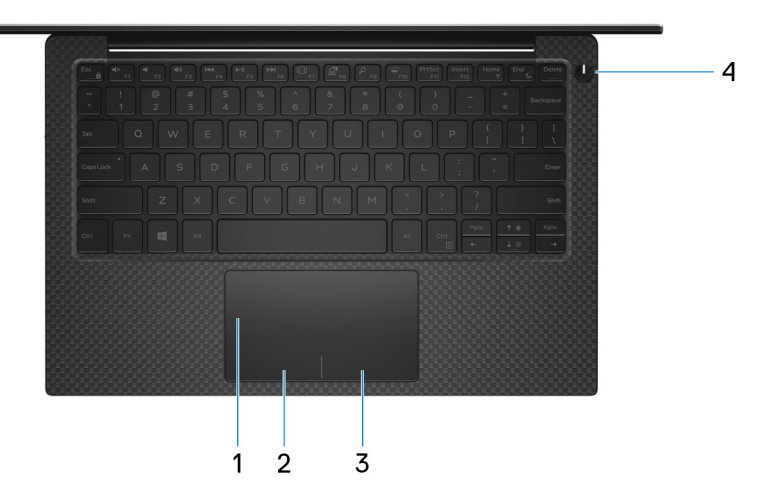

#### 1 Tabliczka dotykowa

Przesuń palcem po tabliczce dotykowej, aby poruszać wskaźnikiem myszy. Dotknij, aby kliknąć lewym przyciskiem myszy. Dotknij dwoma palcami, aby kliknąć prawym przyciskiem myszy.

### 2 Kliknięcie lewym przyciskiem myszy

Naciśnij przycisk, aby wykonać odpowiednik kliknięcia lewym przyciskiem myszy.

#### 3 Kliknięcie prawym przyciskiem myszy

Naciśnij przycisk, aby wykonać odpowiednik kliknięcia prawym przyciskiem myszy.

### 4 Przycisk zasilania z opcjonalnym czytnikiem linii papilarnych

Naciśnij, aby włączyć komputer, jeśli jest wyłączony, w trybie uśpienia lub hibernacji.

Kiedy komputer jest włączony, naciśnij przycisk zasilania, aby przełączyć komputer w stan uśpienia; naciśnij i przytrzymaj przycisk zasilania przez 10 sekund, aby wymusić wyłączenie komputera.

Jeśli przycisk zasilania jest wyposażony w czytnik linii papilarnych, połóż palec na przycisku zasilania, aby się zalogować.

- UWAGA: Działanie przycisku zasilania można dostosować w systemie Windows. Więcej informacji zawiera sekcja *Me* and *My Dell* (Ja i mój Dell) na stronie www.dell.com/support/manuals.
- UWAGA: Kontrolka stanu zasilania na przycisku zasilania jest dostępna tylko w komputerach bez czytnika linii papilarnych. Komputery wyposażone w czytnik linii papilarnych zintegrowany z przyciskiem zasilania nie mają lampki stanu na przycisku zasilania.

# **Wyświetlacz**

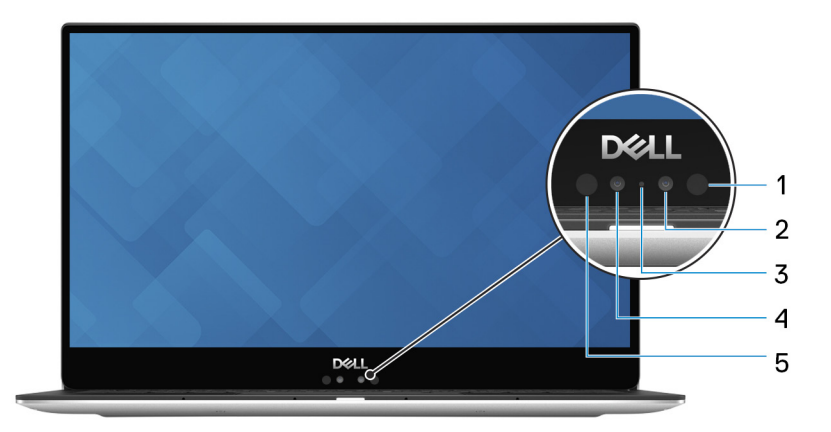

### 1 Nadajnik podczerwieni

Emituje promieniowanie podczerwone, który umożliwia wykrywanie i śledzenie ruchu za pomocą kamery.

### 2 Kamer na podczerwień

Zwiększa bezpieczeństwo po sparowaniu z systemem rozpoznawania twarzy Windows Hello.

### 3 Lampka stanu kamery

Świeci, gdy kamera jest w użyciu.

### 4 Kamera

Umożliwia prowadzenie rozmów wideo, robienie zdjęć i nagrywanie filmów.

### 5 Nadajnik podczerwieni

Emituje promieniowanie podczerwone, który umożliwia wykrywanie i śledzenie ruchu za pomocą kamery.

### Dół

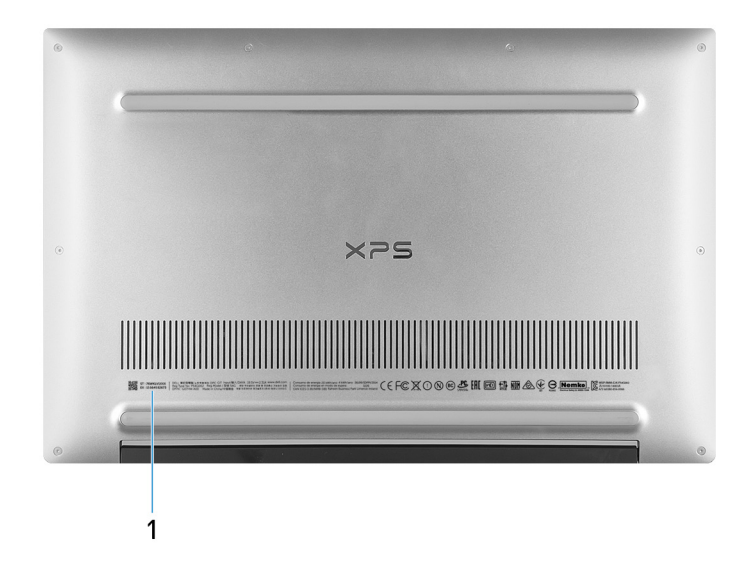

### 1 Service Tag

Znacznik serwisowy (ang. Service Tag) jest unikatowym identyfikatorem alfanumerycznym, który umożliwia pracownikom serwisowym firmy Dell identyfikowanie podzespołów sprzętowych w komputerach klientów i uzyskiwanie dostępu do informacji o gwarancji.

# Dane techniczne komputera XPS 13 9370

Intel Core i5/i7 ósmej generacji Zintegrowany w procesorze

# Model komputera

XPS 13 9370

### Informacje o systemie

### Tabela 2. Informacje o systemie

| Procesor   |
|------------|
| Mikroukład |

## Wymiary i masa

### Tabela 3. Wymiary i masa

| Wysokość  |
|-----------|
| Szerokość |
| Głębokość |
| Masa      |

Od 7,80 mm do 11,63 mm (od 0,30 cala do 0,46 cala) 301,76 mm (11,88 cala) 199,24 mm (7,84 cala) 1,27 kg (2,8 funta)

(i) UWAGA: Masa komputera zależy od zamówionej konfiguracji i zmiennych produkcyjnych.

# System operacyjny

### Tabela 4. System operacyjny

Obsługiwane systemy operacyjne

- Windows 10 Home w wersji 64-bitowej
- Windows 10 Professional, wersja 64-bitowa
- Ubuntu .

### Pamięć

### Tabela 5. Dane techniczne pamięci

Gniazda

12

n/d

4

Dane techniczne komputera XPS 13 9370

### () UWAGA: Pamięć jest zintegrowana na fabrycznej płycie systemowej i nie można jej rozbudować.

| Тур                                  | Dwukanałowa pamięć LPDDR3 |  |
|--------------------------------------|---------------------------|--|
| Całkowita ilość obsługiwanej pamięci | 4 GB, 8 GB i 16 GB        |  |
| Obsługiwane szybkości                | 1866 MHz i 2133 MHz       |  |
| Obsługiwane konfiguracje:            |                           |  |
| 4 GB                                 | 1866 MHz                  |  |
| 8 GB                                 | 1866 MHz                  |  |
| 16 GB                                | 2133 MHz                  |  |
| Porty i złącza                       |                           |  |

#### Tabela 6. Porty i złącza

| Zewnętrzne: |                                                                                                    |
|-------------|----------------------------------------------------------------------------------------------------|
| USB/wideo   | <ul> <li>Dwa porty Thunderbolt 3 (USB Type-C) z funkcją Power<br/>Delivery (zasilanie urządzeń)</li> </ul>       |
|             | <ul> <li>Jeden port USB 3.1 pierwszej generacji (USB Type-C) z funkcją<br/>Power Delivery/DisplayPort</li> </ul> |
| Audio       | Jedno gniazdo zestawu słuchawkowego (słuchawek i mikrofonu)                                                      |

### Tabela 7. Porty i złącza

#### Wewnętrzne:

Karta M.2

## Komunikacja

#### Tabela 8. Obsługiwane kanały komunikacji

Tabela 9. Wireless (Komunikacja bezprzewodowa)

Wireless (Komunikacja bezprzewodowa)

- Jedno gniazdo M.2 na kartę SSD
- Wi-Fi 802.11a/b/g/n/ac
- Bluetooth 4.2
- Miracast

(i) UWAGA: Windows 10 obecnie obsługuje maksymalnie standard Bluetooth 4.1.

### Wireless (Komunikacja bezprzewodowa)

| Szybkość przesyłania danych (maksymalna) | 867 Mb/s                             |
|------------------------------------------|--------------------------------------|
| Zakres częstotliwości                    | 2,4 GHz/5 GHz                        |
| Szyfrowanie                              | 64-bitowe/128-bitowe szyfrowanie WEP |

# Audio

### Tabela 10. Dane techniczne dźwięku

Kontroler

Głośniki

Moc wyjściowa głośników

Realtek ALC3271-CG z technologią Waves MaxxAudio Pro Dwa

- Średnia: 2 W
- Szczytowa: 2,5 W

Zestaw mikrofonów cyfrowych

Mikrofon

# Podczas przechowywania

### Tabela 11. Specyfikacja pamięci masowej

| Тур                      | Interfejs                                                                       | Capacity                                    |
|--------------------------|---------------------------------------------------------------------------------|---------------------------------------------|
| Jeden napęd SSD M.2 2280 | <ul> <li>AHCI SATA, do 6 Gb/s</li> <li>PCIe Gen 3x4 NVME, do 32 Gb/s</li> </ul> | <ul><li>Do 128 GB</li><li>Do 1 TB</li></ul> |

- (i) UWAGA: Ustawienia SATA RAID w menu ustawień systemu BIOS są dostępne tylko w komputerach z obsługą systemu Windows 10.
- (i) UWAGA: Ustawienia SATA AHCI w menu ustawień systemu BIOS są dostępne tylko w komputerach z obsługą systemu Ubuntu

# Czytnik kart pamięci

### Tabela 12. Dane techniczne czytnika kart pamięci

Typ Obsługiwane karty Jedno gniazdo na kartę MicroSD

- mSD
- mSDHC
- mSDXC

# Klawiatura

### Tabela 13. Dane techniczne klawiatury

Typ Skróty klawiaturowe

### Klawiatura podświetlana

Na niektórych klawiszach klawiatury umieszczone są dwa symbole. Klawisze te mogą być używane do wpisywania alternatywnych znaków lub wykonywania dodatkowych funkcji. Aby wpisać alternatywny znak, naciśnij klawisz Shift i żądany klawisz. Aby wykonać dodatkową funkcję, naciśnij klawisze Fn i żądany klawisz.

 UWAGA: Naciśnij klawisze Fn+Esc, aby przełączyć podstawowy sposób działania klawiszy funkcyjnych (F1– F12) pomiędzy dwoma trybami — trybem klawiszy multimedialnych i trybem klawiszy funkcyjnych.

Skróty klawiaturowe

### Kamera

### Tabela 14. Dane techniczne kamery

Rozdzielczość

Kamera

Kamer na podczerwień

- · Zdjęcie: 0,92 megapiksela
- Wideo: 1280 x 720 przy 30 kl./s

### 340 x 340

- · Zdjęcie: 0,30 megapiksela
- · Wideo: 340 x 340 przy 60 kl./s

Kąt widzenia

Kamera

Kamer na podczerwień

# Tabliczka dotykowa

### Tabela 15. Tabliczka dotykowa

Rozdzielczość

Wymiary

86,7 stopni 70 stopni

- W poziomie: 305
- W pionie: 305
- Szerokość: 105 mm (4,13")
- Wysokość: 60 mm (2,36")

### Gesty na tabliczce dotykowej

Więcej informacji na temat gestów na tabliczce dotykowej w systemie Windows 10 można znaleźć w artykule 4027871 Bazy wiedzy firmy Microsoft pod adresem support.microsoft.com.

# Czytnik linii papilarnych

### Tabela 16. Dane techniczne czytnika linii papilarnych

| Technologia czujnika         | Pojemnościowy     |
|------------------------------|-------------------|
| Rozdzielczość czytnika       | 363 dpi           |
| Obszar czytnika              | 8 mm x 8 mm       |
| Rozmiar czytnika w pikselach | 114 x 114 pikseli |

# Zasilacz

### Tabela 17. Dane techniczne zasilacza

| Тур                           |
|-------------------------------|
| Wymiary (złącze)              |
| Napięcie wejściowe            |
| Częstotliwość wejściowa       |
| Prąd wejściowy                |
| Prąd wyjściowy (praca ciągła) |

Znamionowe napięcie wyjściowe Zakres temperatury (podczas pracy) Zakres temperatur (podczas przechowywania)

## **Akumulator**

### Tabela 18. Dane techniczne akumulatora

| Тур                                                     | Inteligentna bateria litowo-jonowa 52 Wh                                                               |
|---------------------------------------------------------|----------------------------------------------------------------------------------------------------|
| Wymiary:                                                |                                                                                                    |
| Szerokość                                               | 257,60 mm (10,14")                                                                                     |
| Głębokość                                               | 98,60 mm (3,88 cala)                                                                                   |
| Wysokość                                                | 4,30 mm (0,17 cala)                                                                                    |
| Masa (maksymalna)                                       | 0,22 kg (0,49 funta)                                                                                   |
| Napięcie                                                | 7,60 V (prąd stały)                                                                                    |
| Czas ładowania przy wyłączonym komputerze (przybliżony) | 4 godziny                                                                                              |
| Czas pracy                                              | Zależy od warunków pracy; w pewnych warunkach wysokiego<br>zużycia energii może być znacznie skrócony. |
| Okres trwałości (przybliżony)                           | 300 cykli rozładowania/ładowania                                                                       |
| Zakres temperatur: podczas pracy                        | 0°C do 35°C (32°F do 95°F)                                                                             |
| Zakres temperatur: podczas przechowywania               | -40°C do 65°C (-40°F do 149°F)                                                                         |
| Bateria pastylkowa                                      | ML1220                                                                                                 |
|                                                         | () UWAGA: Zaleca się stosowanie w komputerze baterii                                                   |

45 W USB Type-C 8,25 mm x 2,4 mm

50 Hz-60 Hz

1,30 A

•

•

.

Prąd zmienny 100 V – 240 V

20 V (prąd stały)/2,25 A

• 15 V (prąd stały)/3 A 9 V (prąd stały)/3 A

5 V (prąd stały)/3 A

20 V/15 V/9 V/5 V (prąd stały)

0°C do 40°C (32°F do 104°F)

-40°C do 70°C (-40°F do 158°F)

oaterii pastylkowej firmy Dell. Gwarancja firmy Dell nie obejmuje problemów spowodowanych stosowaniem akcesoriów, części lub elementów, które nie zostały dostarczone przez firmę Dell.

# **Wyświetlacz**

### Tabela 19. Dane techniczne: wyświetlacz

| Тур                                            | 13,3" FHD z obsługą dotykową/13,3" FHD<br>bez obsługi dotykowej | 13,3-calowy ekran dotykowy UHD                         |
|------------------------------------------------|-----------------------------------------------------------------|--------------------------------------------------------|
| Rozdzielczość (maksymalna)                     | 1920 x 1080                                                     | 3840 x 2160                                            |
| Kąty widzenia (w lewo/w prawo/w dół/w<br>górę) | 85/85/85/85 stopni                                              | 85/85/85/85 stopni                                     |
| Rozstaw pikseli                                | 0,0765 mm                                                       | 0,0765 mm                                              |
| Częstotliwość odświeżania                      | 60 Hz                                                           | 60 Hz                                                  |
| Kąt rozwarcia                                  | 0 stopni (zamknięty) do 135 stopni                              | 0 stopni (zamknięty) do 135 stopni                     |
| Regulacja                                      | Regulacja jasności za pomocą skrótów<br>klawiaturowych          | Regulacja jasności za pomocą skrótów<br>klawiaturowych |
| Wymiary:                                       |                                                                 |                                                        |
| Wysokość (bez osłony)                          | 165,24 mm (6,51")                                               | 165,24 mm (6,51")                                      |
| Szerokość (bez osłony)                         | 293,76 mm (11,57")                                              | 293,76 mm (11,57")                                     |
| Przekątna (bez osłony)                         | 337,82 mm (13,30 cala)                                          | 337,82 mm (13,30 cala)                                 |
| Video (Grafika)                                |                                                                 |                                                        |

### Tabela 20. Dane techniczne: grafika

| Тур       | Kontroler zintegrowany           |
|-----------|----------------------------------|
| Kontroler | Intel UHD Graphics 620           |
| Pamięć    | Współużytkowana pamięć systemowa |

# Środowisko pracy komputera

Poziom zanieczyszczeń w powietrzu: G1 lub niższy, wg definicji w ISA-S71.04-1985

### Tabela 21. Środowisko pracy komputera

|                                             | Podczas pracy                                  | Podczas przechowywania                           |
|---------------------------------------------|------------------------------------------------|--------------------------------------------------|
| Zakres temperatur                           | 0°C do 35°C (32°F do 95°F)                     | -40°C do 65°C (-40°F do 149°F)                   |
| Wilgotność względna (maksymalna)            | 10% do 90% (bez kondensacji)                   | 0% do 95% (bez kondensacji)                      |
| Wibracje (maksymalne)*                      | 0,66 GRMS                                      | 1,30 GRMS                                        |
| Udar (maksymalny)                           | 110 G <sup>†</sup>                             | 160 G <sup>‡</sup>                               |
| Wysokość nad poziomem morza<br>(maksymalna) | –15,2 m do 3048 m (–50 stóp do 10 000<br>stóp) | -15,2 m do 10 668 m (–50 stóp do 35 000<br>stóp) |

\* Mierzone z wykorzystaniem spektrum losowych wibracji, które symulują środowisko użytkownika.

† Mierzona za pomocą półsinusoidalnego impulsu o czasie trwania 2 ms, gdy dysk twardy jest używany.

‡ Mierzona za pomocą półsinusoidalnego impulsu o czasie trwania 2 ms, gdy głowica dysku twardego jest w położeniu spoczynkowym.

# Skróty klawiaturowe

(i) UWAGA: Znaki klawiatury mogą być różne w zależności od konfiguracji języka klawiatury. Klawisze używane do uruchamiania skrótów pozostają jednak takie same we wszystkich konfiguracjach językowych.

### Tabela 22. Lista skrótów klawiaturowych

| Klawisze                          | Opis                                            |
|-----------------------------------|-------------------------------------------------|
| ■×<br>F1                          | Wyciszenie dźwięku                              |
| <ul> <li>■</li> <li>F2</li> </ul> | Zmniejszenie głośności                          |
| (1))<br>F3                        | Zwiększenie głośności                           |
| F4                                | Odtwarzanie poprzedniego utworu/rozdziału       |
| ► II<br>F5                        | Odtwarzanie/wstrzymanie                         |
| F6                                | Odtwarzanie następnego utworu/rozdziału         |
| □□_ <sub>F7</sub>                 | Widok uruchamiania zadań                        |
| <b>2</b><br>F8                    | Przełączenie na wyświetlacz zewnętrzny          |
| Р<br><sub>F9</sub>                | Wyszukiwanie                                    |
| F10                               | Przełączenie podświetlenia klawiatury           |
| PrtScr<br>F11                     | Printscreen                                     |
| Insert<br>F12                     | Insert                                          |
| Fn + Home                         | Włączanie/wyłączanie komunikacji bezprzewodowej |

### Klawisze

### Opis

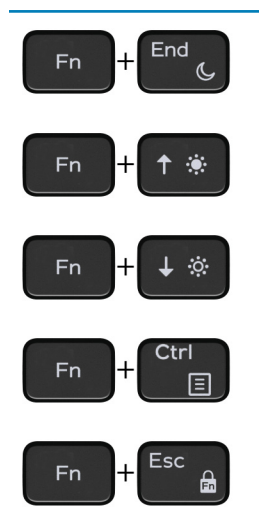

Sleep (Uśpienie)

Zwiększenie jasności

Zmniejszenie jasności

Otwarcie menu aplikacji

Przełączenie klawisza Fn

# Uzyskiwanie pomocy i kontakt z firmą Dell

### Narzędzia pomocy technicznej do samodzielnego wykorzystania

Aby uzyskać informacje i pomoc dotyczącą korzystania z produktów i usług firmy Dell, można skorzystać z następujących zasobów internetowych:

# Tabela 23. Narzędzia pomocy technicznej do samodzielnego wykorzystaniaNarzędzia pomocy technicznej do samodzielnego wykorzystaniaLokalizacja zasobów

Informacje o produktach i usługach firmy Dell

Mój Dell

Porady

Kontakt z pomocą techniczną

Pomoc online dla systemu operacyjnego

Informacje o rozwiązywaniu problemów, podręczniki, instrukcje konfiguracji, dane techniczne produktów, blogi pomocy technicznej, sterowniki, aktualizacje oprogramowania itd.

Artykuły bazy wiedzy Dell dotyczące różnych kwestii związanych z komputerem.

Zapoznaj się z następującymi informacjami dotyczącymi produktu:

- · Dane techniczne produktu
- System operacyjny
- · Konfigurowanie i używanie produktu
- Kopie zapasowe danych
- Diagnostyka i rozwiązywanie problemów
- · Przywracanie ustawień fabrycznych i systemu
- · Informacje o systemie BIOS

 $\frown$ 

www.dell.com

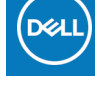

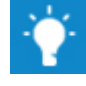

W systemie Windows wpisz Contact Support, a następnie naciśnij klawisz Enter.

www.dell.com/support/windows www.dell.com/support/linux

www.dell.com/support

- 1 Przejdź do strony internetowej www.dell.com/support.
- 2 Wpisz temat lub słowo kluczowe w polu wyszukiwania.
- 3 Kliknij przycisk Search (Wyszukiwanie), aby wyświetlić powiązane artykuły.

Zobacz *Me and My Dell* (Ja i mój Dell) na stronie internetowej www.dell.com/support/manuals.

W celu zlokalizowania zasobów *Me and My Dell* (Ja i mój Dell) dotyczących produktu zidentyfikuj produkt za pomocą jednej z następujących czynności:

- · Wybierz opcję Detect Product (Wykryj mój produkt).
- Znajdź produkt za pośrednictwem menu rozwijanego, korzystając z opcji View Products (Wyświetl produkty).
- Wprowadź **Service Tag number** (kod serwisowy) lub **Product ID** (identyfikator produktu) na pasku wyszukiwania.

# Kontakt z firmą Dell

Aby skontaktować się z działem sprzedaży, pomocy technicznej lub obsługi klienta firmy Dell, zobacz www.dell.com/contactdell.

- UWAGA: Dostępność usług różni się w zależności od produktu i kraju, a niektóre z nich mogą być niedostępne w Twoim regionie.
- () UWAGA: W przypadku braku aktywnego połączenia z Internetem informacje kontaktowe można znaleźć na fakturze, w dokumencie dostawy, na rachunku lub w katalogu produktów firmy Dell.